# How to download?

## TOMBO Ver.2

Copyright reserved © 2015 TOMBO Group

All-electron mixed basis approach: TOMBO

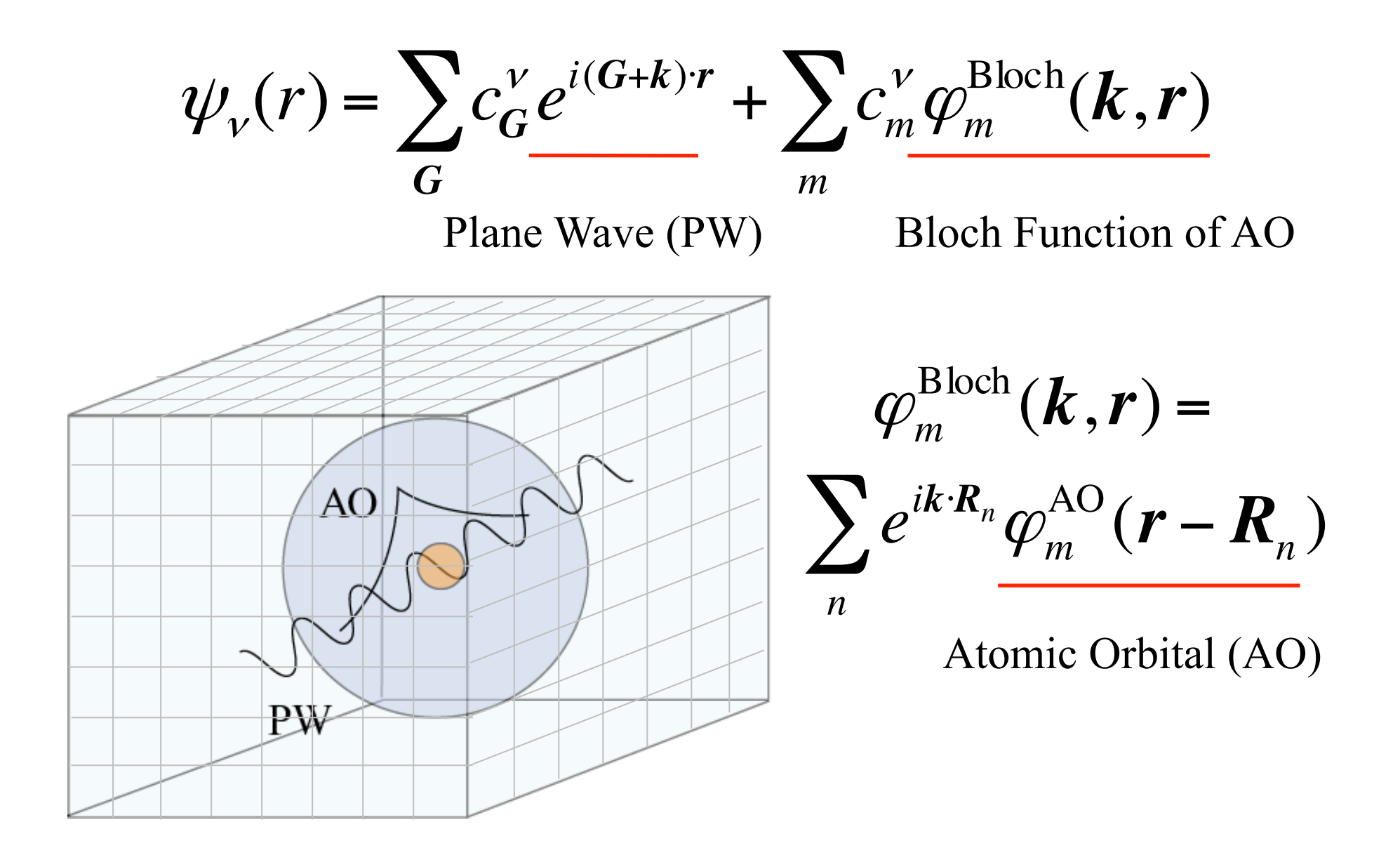

## LDA and GW calculations are available using TOMBO Ver.2

- all-electron LDA calculations and MD simulations
- TDDFT excited-state dynamics simulations
- all-electron GW calculations for photoelectron spectra
- Bethe-Salpeter equation for photoabsorption spectra
- Hartree-Fock and self-consistent GW, etc.
- Hyperfine ••• coming in the future
- NMR ••• coming in the future
- van der Waals
   coming in the future
- GWF ••• coming in the future

TOMBO interface using Materials Studio<sup>©</sup> & Pipeline Pirot<sup>©</sup>

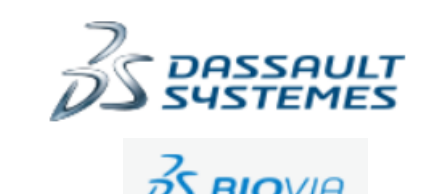

http://www.ohno.ynu.ac.jp/tombo/index.html

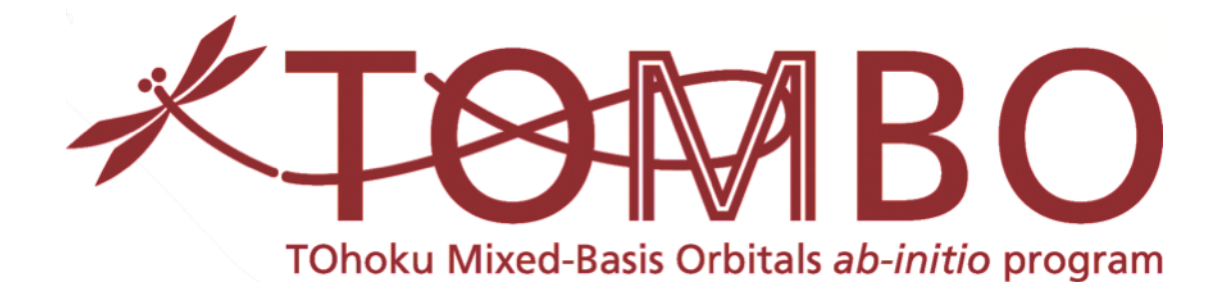

Windows Executable Download

What is TOMBO? Download

**Tutorial Document Download** 

**Tutorial INPUT Files Download** 

Manual for LDA & GW Calculations Download

LDA Source Code (License Agreement and Registration Required) <u>Windows Executable Download</u> <u>Tutorial INPUT Files Download</u>

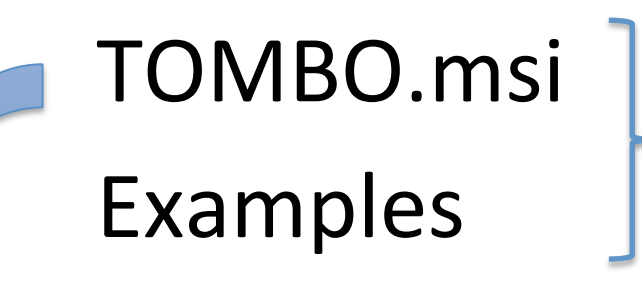

# Download from WEB to Desktop on your PC

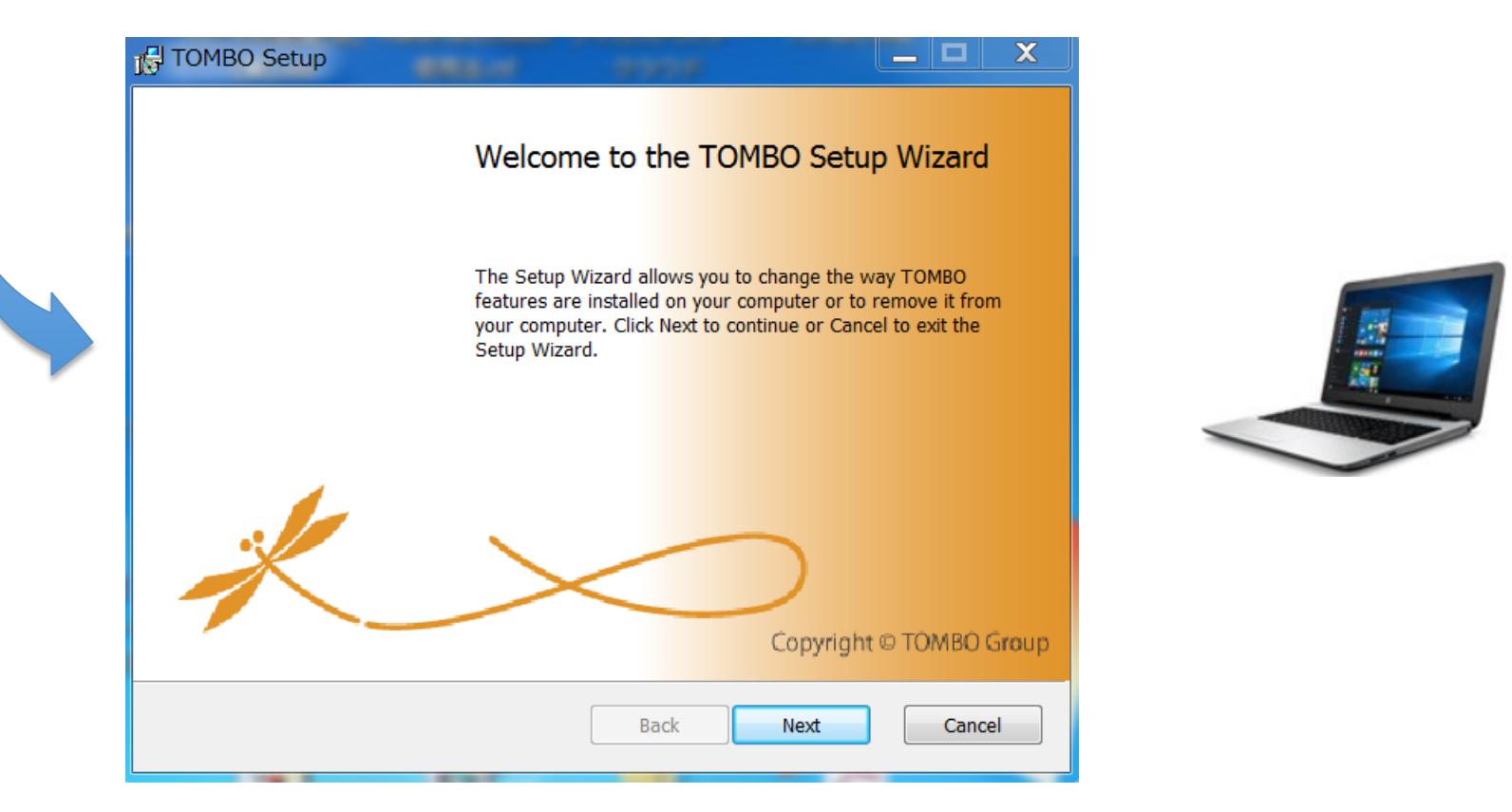

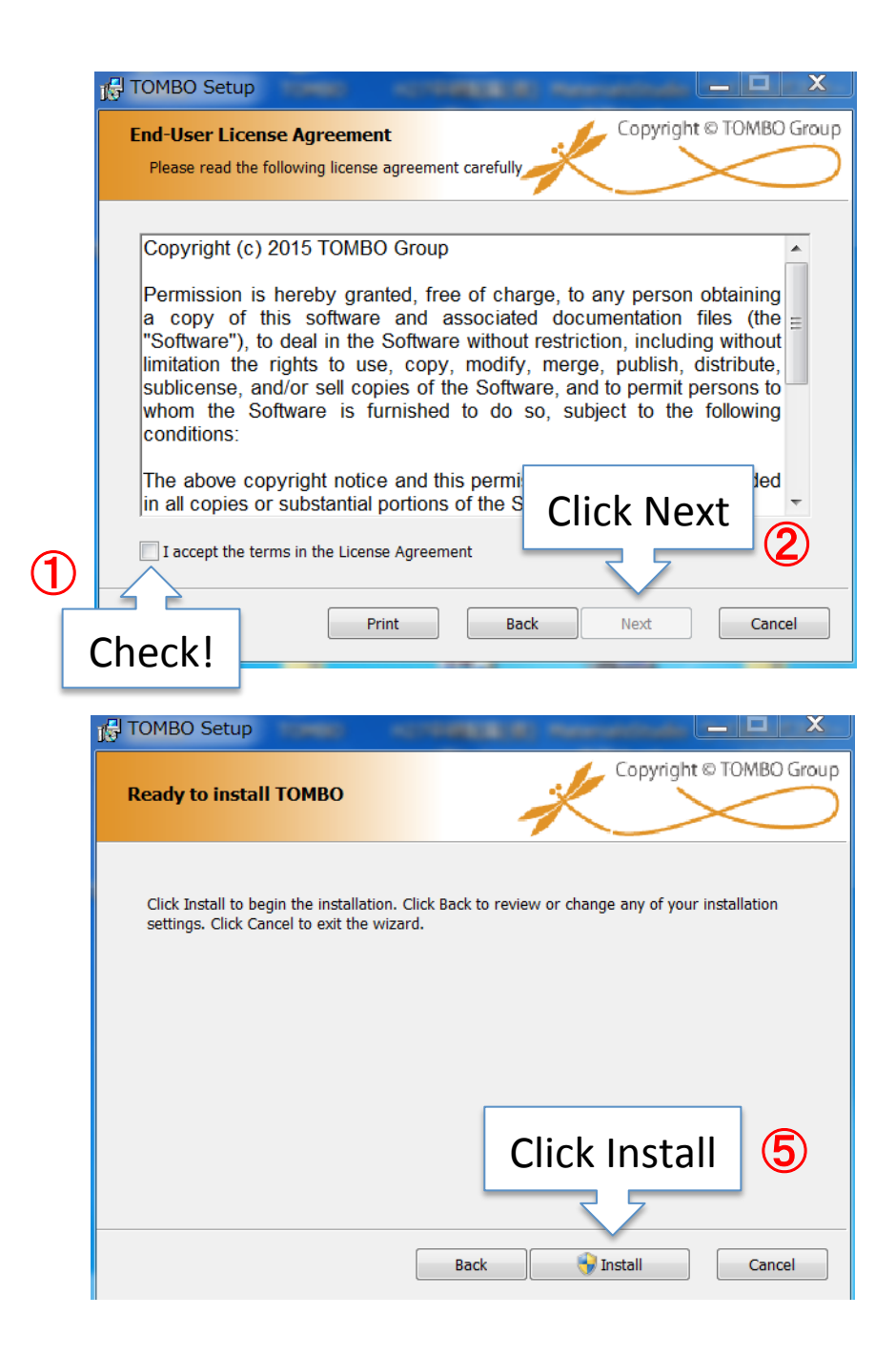

| J TOMBO Setup                                                                                                    |
|----------------------------------------------------------------------------------------------------|
| Choose Setup Type<br>Choose the setup type that best suits your needs                                                                          |
| Typical Check Typical 3                                                                                                    |
| Custom<br>Allows users to choose which program features will be installed and where they<br>will be installed. Recommended for advanced users. |
| Complete All program features will be installed. Requi                                                                                         |
| Back Next Cancel                                                                                                    |

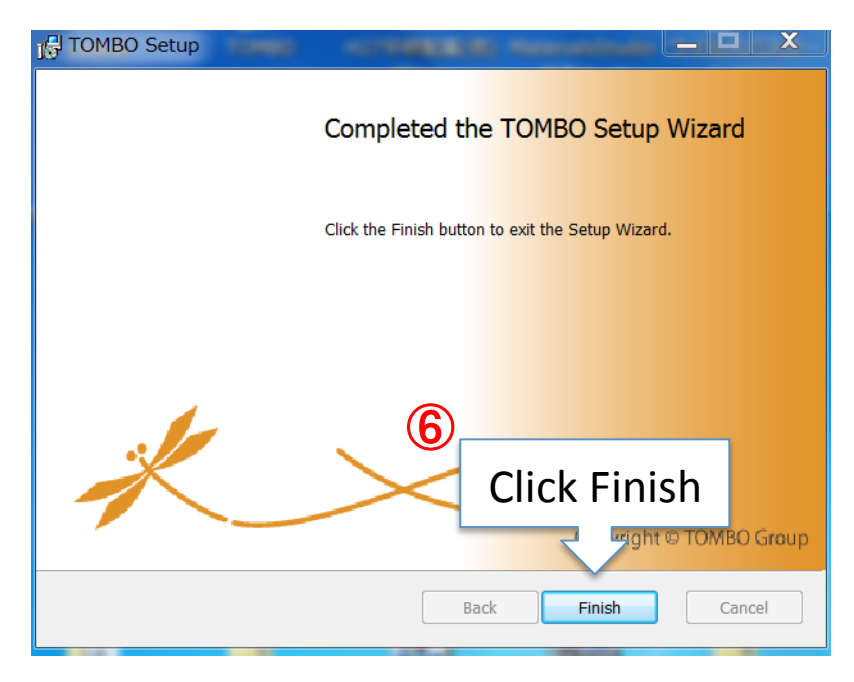

**7** Reboot your PC

## **Open COMMAND PROMPT**

| microsoft Windows [Version 6.1.7601]<br>Copyright (c) 2009 Microsoft Corporation. All rights reserved.<br>C:¥Users¥Ohno> |   | cd Documents<br>cd TOMBO<br>cd Examples<br>dir                                                                                                    | } type                                     |
|----------------------------------------------------------------------------------------------------|---|----------------------------------------------------------------------------------------------------|--------------------------------------------|
|                                                                                                    | • | 2015/11/03 10:36 <dir><br/>2015/11/03 10:36 <dir><br/>2015/11/03 10:36 <dir><br/>2015/11/03 10:36 <dir><br/>2015/11/03 10:36 <dir><br/>2015/11/03 10:36 <dir><br/>Examples&gt;</dir></dir></dir></dir></dir></dir> | CO2+2H_MD<br>Li2_GW+BSE<br>Si_GW<br>Si_LDA |

cd => one of the CO2+2H\_MD, Li2\_GW+BSE, Si\_GW, Si\_LDA directories Type TOMBO and press the "ENTER" key. For multicore PC (e.g. 2 cores), type TOMBO –np 2 or TOMBO /np 2 After the job finished, look at \*.out files by using more or word pad.

## See "TOMBO Ver.2 tutorial.pdf" for more detail.

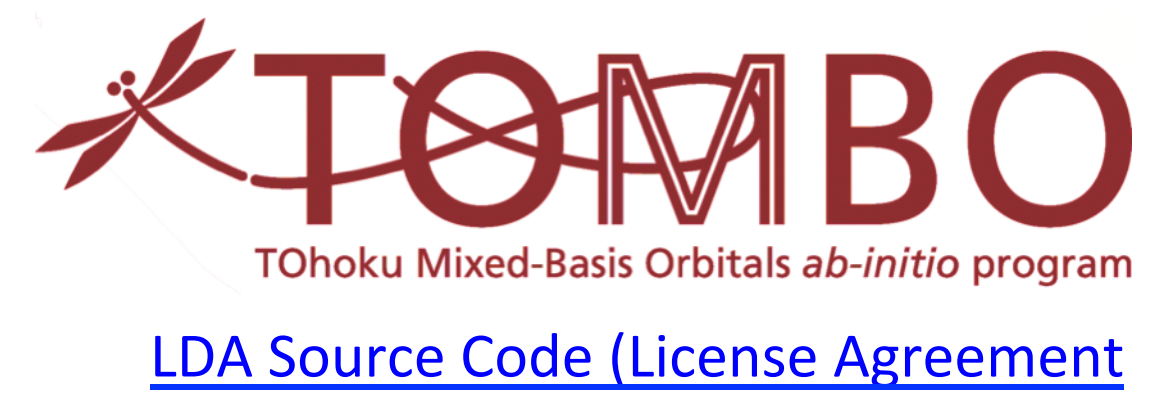

and Registration Required)

(1) This Source Code is open for academic use only. Any commercial use is strictly forbidden. However, not only academic people (students and researchers) but also company people can download this Source Code.

(2) Anyone who uses this Source Code cannot distribute it or its modified version to anyone else.

(3) If you find any bug or problem, please send the detail information to TOMBO group (<u>tomobo@ynu.ac.jp</u>).

(4) TOMBO group can use the registered information for support if necessary, but does not use it for any other purpose.

#### AGREE

REFUSE

| AGREE https://career.phys.ynu.ac.jp/tombo/ | <u>/</u> |  |
|--------------------------------------------|----------|--|
| TOMBO GROUP                                |          |  |
| TOMBO download/support WEB                 |          |  |
| User ID                                    |          |  |
| Password                                   |          |  |
| login                                      |          |  |
| Registration Forget                        | D/PW     |  |

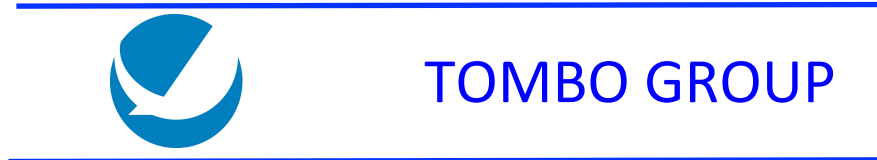

#### Please input your data:

|                                                            | Name*              | First Name | Middle Name | Last Name |
|------------------------------------------------------------|--------------------|------------|-------------|-----------|
|                                                            |                    |            |             |           |
|                                                            | Position*          |            |             |           |
|                                                            | Affiliation*       |            |             |           |
|                                                            | City*              |            |             |           |
|                                                            | Zip Code*          |            |             |           |
|                                                            | Country*           |            |             |           |
|                                                            | Telephone*         |            |             |           |
|                                                            | E-mail*            |            |             |           |
|                                                            | *are necessary ite | ms         | Next        |           |
| < <ex< td=""><td>xit</td><td></td><td></td><td></td></ex<> | xit                |            |             |           |

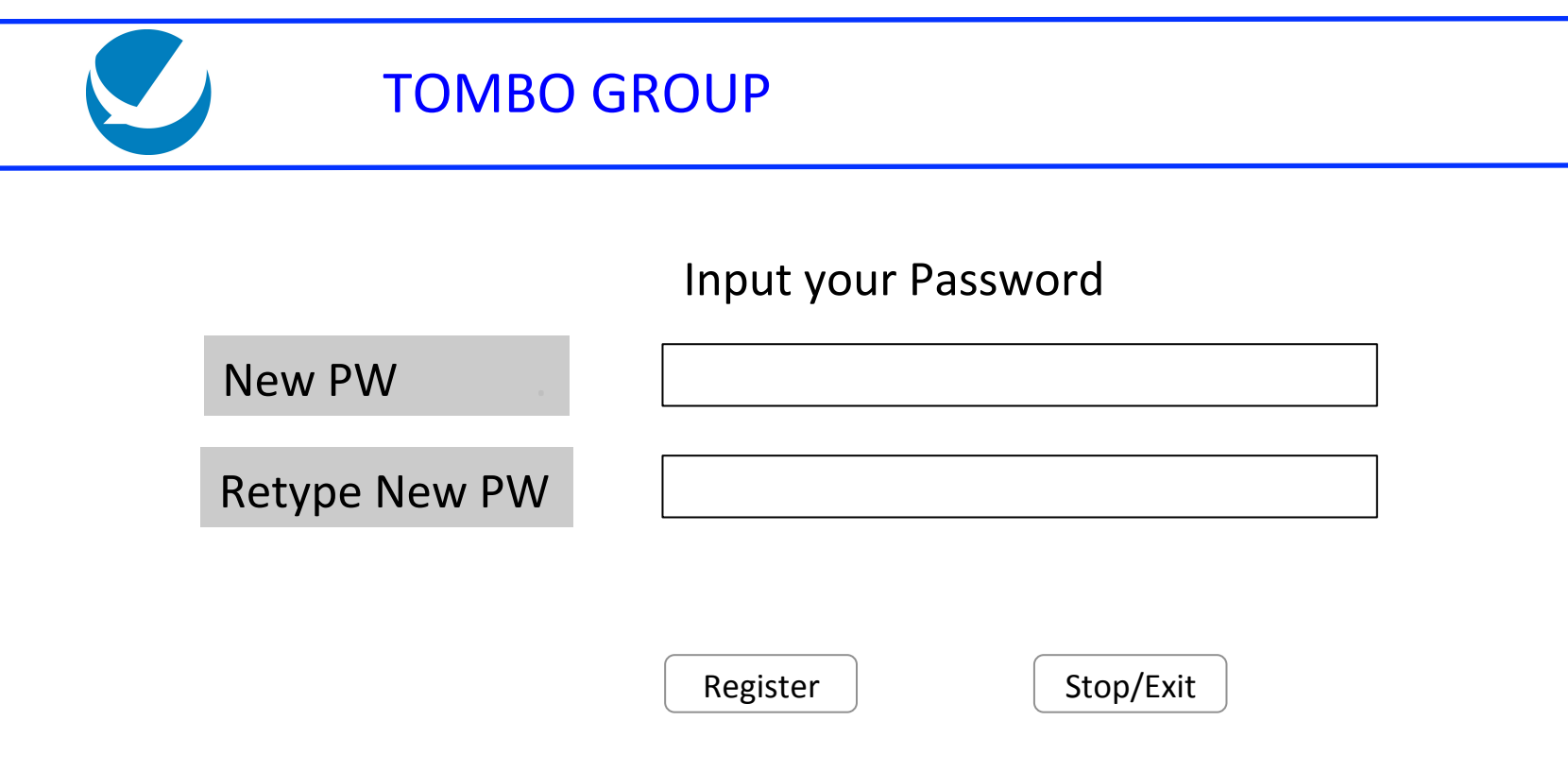

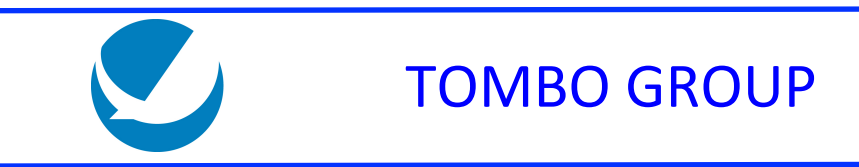

#### Your ID was assigned TU4558 Please remember this ID and PW for your later use. If you forget your ID, contact tombo@ynu.ac.jp

ОК

| TOMBO GROUP                                  |                       |        |
|----------------------------------------------|-----------------------|--------|
| ID:Name TY0947 : Taro Yokohama               | Update Personal Info. | LOGOUT |
| year 2015 🛟                                  |                       |        |
| TOMBO LDA Source Code Download               |                       |        |
| Upload your modified code & your message     |                       |        |
| Information on a k-point generator for TOMBO |                       |        |

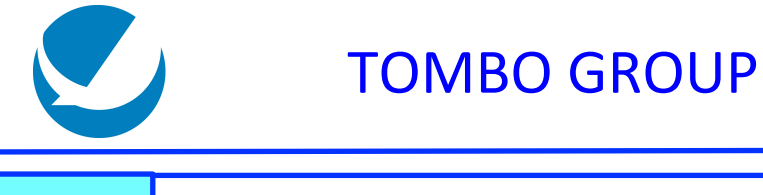

| ID:Name | TY0947 : Taro Yokohama | Update Personal Info. | LOGOUT |
|---------|------------------------|-----------------------|--------|
|---------|------------------------|-----------------------|--------|

#### **TOMBO LDA Source Code Downlooad**

Print sheet contents

#### •TOMBO LDA Source Code Download & User Forum

#### <<Return to HOME

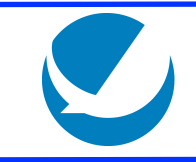

#### **TOMBO GROUP**

ID:Name TY0947 : Taro Yokohama

Update Personal Info.

LOGOUT

 2015-11-01 12:03:29 [TOMBO Support] To download the TOMBO Ver.2 LDA source code, click TOMBO\_Ver2\_2015\_11\_10.zip: Download File>> TOMBO Ver2\_2015\_11\_10.zip

Whenever you modify the code, you are requested to upload your modified code from The other sheet "Upload your modified code & your message."

If you have comment to be seen to all users, please write a comment in the following Column and press "Send" button. Your name will be hiden but you can write your initial (nickname or full name) in your message if you like.

### Comment:

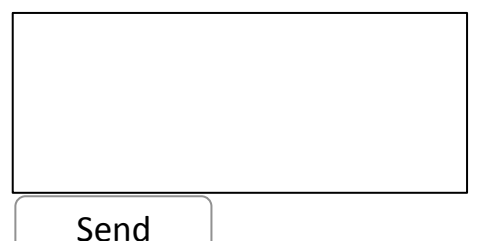

After download, please read README.txt first. There are several Makefiles for gfortran, INTEL fortran compiler, and supercomputers.

<<Return to HOME

## Please use TOMBO

http://www.ohno.ynu.ac.jp/tombo/index.html

If you have a question, send an email to tombo@ynu.ac.jp